## **CAUDIT Website Login Instructions**

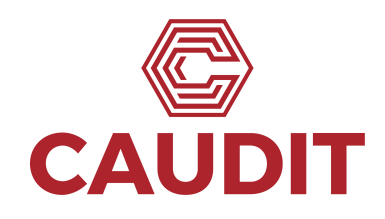

These instructions are for CAUDIT Members that do not have access to authentication via the **Australian Access Federation** (AAF) nor **Tuakiri** via their Institution.

CAUDIT is able to provide a limited number of accounts via it's AAF Identity Provider (IdP) for these institutions. Once an account has been setup, you will be sent details (via the AAF) about how to set a password – and then follow the steps below to get access.

1. Browse to the CAUDIT website (<u>https://caudit.edu.au</u>) on your device and click on the **Login** button in the top right corner.

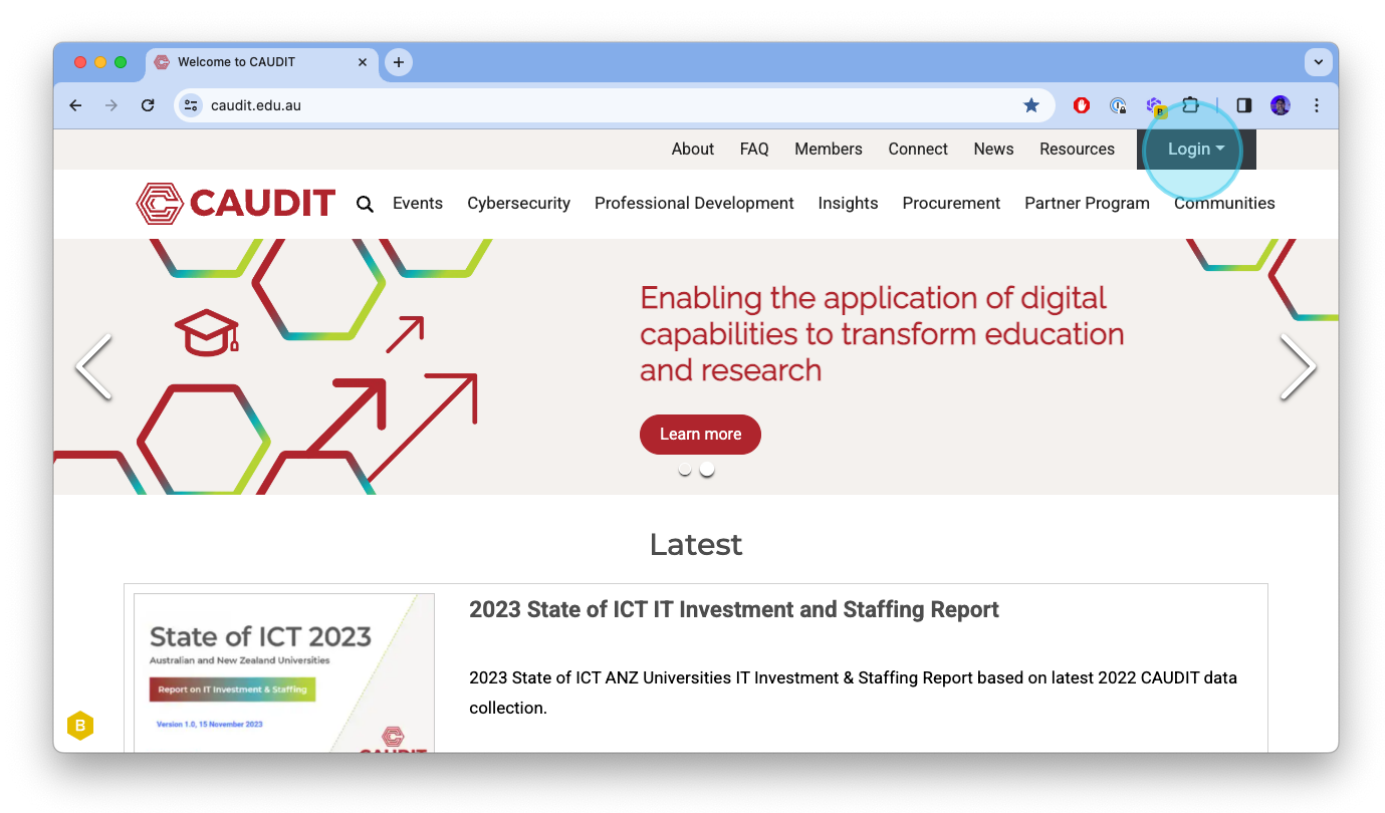

2. Select AAF Login to authenticate to the AAF CAUDIT Identity Provider (IdP)

| • • • • Welcome to CAUDIT ×                                          | •                                                                                                    |  |  |  |  |
|----------------------------------------------------------------------|----------------------------------------------------------------------------------------------------|--|--|--|--|
| $\leftarrow$ $\rightarrow$ C $\simeq$ caudit.edu.au                  | \star 🖸 🕼 🖄 🖬 🕲 🗄                                                                                                    |  |  |  |  |
|                                                                      | About FAQ Members Connect News Resources                                                                                                    |  |  |  |  |
|                                                                      | C Events Cybersecurity Professional Development Insights Procurement Partner P Login via AAF es                                                                             |  |  |  |  |
|                                                                      | Connect. Enable. Challenge.<br>CAUDIT exists to support each other in leading the application of digital<br>capabilities to transform education and research.<br>Learn more |  |  |  |  |
|                                                                      | Latest                                                                                                    |  |  |  |  |
| 2023 State of ICT IT Investment and Staffing Report                  |                                                                                                    |  |  |  |  |
| Report on IT investment & Stafflerg<br>Version 1.0, 15 Mexamber 2023 | 2023 State of ICT ANZ Universities IT Investment & Staffing Report based on latest 2022 CAUDIT data collection.                                                             |  |  |  |  |
| https://rapid.aaf.edu.au/jwt/authnrequest/research/U7B               | BbLi3SaxcbXLLAWWIDSQ                                                                                                    |  |  |  |  |

3. This is the discovery page. As you are connecting via the CAUDIT IdP, scroll down or type CAUDIT in the Search for your organisation field.

| AAF Discovery Service × +             |                                                                                                    |                                              |   |      |     |  | ~ |
|---------------------------------------|----------------------------------------------------------------------------------------------------|----------------------------------------------|---|------|-----|--|---|
| ← → C 🔄 ds.aaf.edu.au/discovery/aaf/v | vb5Xq0ObPcPixdmQfuG2Jg?entityID=https%3A%2F%2F                                                                                                    | Frapid.aaf.edu.au%2Fshibboleth&r 🛧           | 0 | S.B. | D I |  | ł |
|                                       | Login to Federated Services         The service you are trying to access is connected to the Austron vour organisation below to log in.         Please select your organisation below, you will be redirected         Search for your organisation         AAF Virtual Home         AARNet         Actors Centre Australia         Continue to your organisation         Remember my organisation         Mustralian Access Federation | ation Current AAF status Contact AAF support |   | •    |     |  |   |

4. Select CAUDIT as your organisation and click on Continue to your organisation.

| • • • • AAF Discovery Service × •    |                                                                                                    |
|--------------------------------------|----------------------------------------------------------------------------------------------------|
| ← → C 🔤 ds.aaf.edu.au/discovery/aaf/ | /b5Xq00bPcPixdmQfuG2Jg?entityID=https%3A%2F%2Frapid.aaf.edu.au%2Fshibboleth&r 🖈 0 🚳 🏠   🖬 🚳 🗄                                                                                                    |
| ← → C a ds.aaf.edu.au/discovery/aaf/ | AbSXq00DPPcPkxdmQfuG2Jg?entityID=https%3A%2F%2Frapid.aaf.edu.au%2Fshibboleth&r * <b>Countine Continue Continue </b> |
| 6                                    | Australian Access Federation     Current AAF status     Contact AAF support                                                                                                    |
| -                                    |                                                                                                    |

5. Enter your Username and Password as set during the setup process. Click Sign In.

6. You will now be returned to the CAUDIT Website.

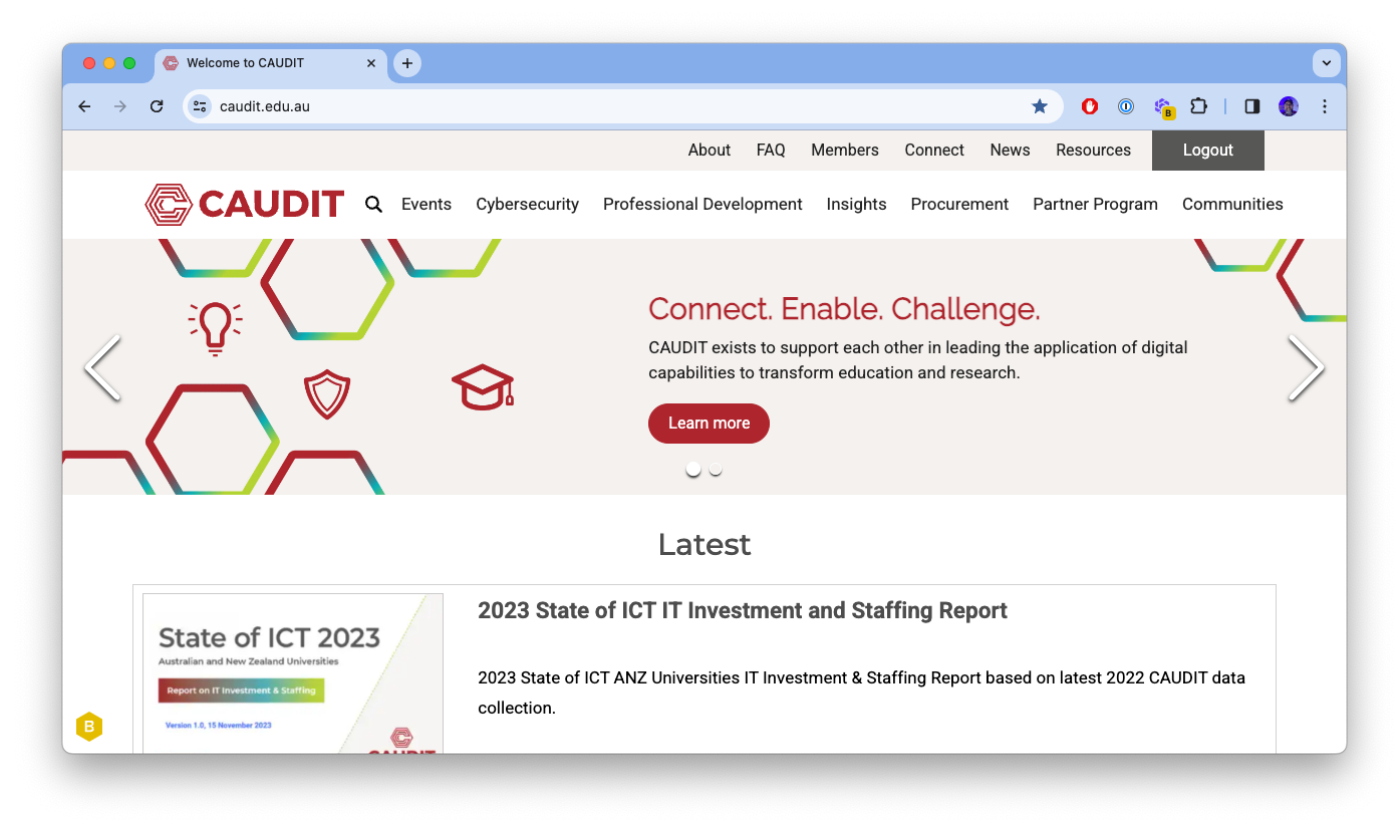

If you are logged in, the button in the top right corner will now say **Logout** and can also be used to end your session.

If you have any difficulties, please contact:

Steve Johnston Director, Strategic Procurement <u>steve.johnston@caudit.edu.au</u>

+61 419 909 677